## SI 제출, 체크빌 정정 화면에서 Certificate 요청

| BoL:                                                                                                    | nt 🔋 Par   | ties 🕲 Payers                                                                  | Cargo and VGM                                           | m Review                                          |
|----------------------------------------------------------------------------------------------------|------------|--------------------------------------------------------------------------------|---------------------------------------------------------|---------------------------------------------------|
| <ul> <li>Request Certificates</li> </ul>                                                                                                    |            | Miscellaneous                                                                  |                                                         |                                                   |
| To cover the requirement of the Letter of Credit, you can select one or more of the following standard certificates.<br>Full details of each certificate can be found in the PDF sample. |            | Class and classification                                                       | . ك                                                     | 샘플 PDF 파일 다운로드                                    |
| Vessel Download S                                                                                                    | Sample PDF | Vessels P&I club                                                               | ىك<br>ك                                                 |                                                   |
| Correct vessel name                                                                                                    | لى<br>ل    | SMC and DOC                                                                    | <u>ل</u>                                                | —                                                 |
| Maersk operated vessel                                                                                                    |            | Ship Security Certificate (ISPS)                                               | ىك                                                      |                                                   |
| Vessel owner                                                                                                    | ي<br>ب     | Institute Classification Clause (ICC)                                          | بل                                                      | _                                                 |
| Vessel flag nationality                                                                                                    | يل.        | Israel declarations                                                            | بل.                                                     |                                                   |
| Built date and year                                                                                                    | بل<br>ل    | Letter of Credit Number                                                        |                                                         |                                                   |
| Schedule                                                                                                    |            | Your reference goes here                                                       | 필요 시 L/C 번호 기재 (옵션                                      |                                                   |
| No Scheduled calls No Call Countries                                                                                                    | Ł          | 1. <mark>첫번째 서류 (Document)탭의 하</mark><br>2. <u>픽요 시 하단 Letter of Credit Nu</u> | 단 증명서 요청 (Request Certificates)<br>mber 에 니(C 번호 기재     | 에서 원하는 항목 선택                                      |
| Planned route                                                                                                    |            | · · · · · · · · · · · · · · · · · · ·                                          | 르면 샘플 파일 확인 가능                                          |                                                   |
| Regular line vessel                                                                                                    | <u>بل</u>  | 4. 마지막 검토 단계에서 최종 접수                                                           |                                                         |                                                   |
| Vessel not prohibited from entry into particular port Permitted Port/Territory                                                                                                    | Ł          | 웹 접수가 완료되면 담당팀에서 요청<br>드립니다. 이메일은 제출하신 담당지                                     | 성 내용 확인 후 써티 비용 청구 (2025년<br>-<br>                      | 년 1월 기준 4만원) 및 써티를 이메일로<br>- 기본 전송됩니다. 추가 수신이 필요한 |
|                                                                                                    |            | <mark>검토 단계에서 이메일 주소를 입력히</mark>                                               | <mark>ዘ 주세요.</mark> Bill of Lading/Verify copy to be is | ssued on additional email id                      |